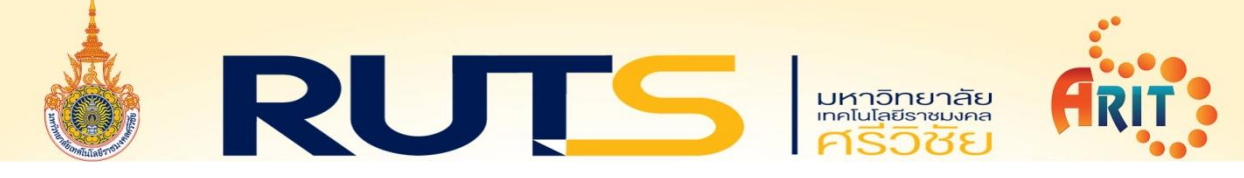

## ขั้นตอนการติดตั้งโปรแกรม ESET Endpoint Security สำหรับ Windows 7SP1, 8, 8.1, 10

๑. ดับเบิ้ลคลิกไฟล์ติดตั้ง EES\_๘.๑.๒๐๓๑.๐

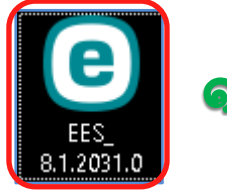

๒. คลิก ดำเนินการต่อ

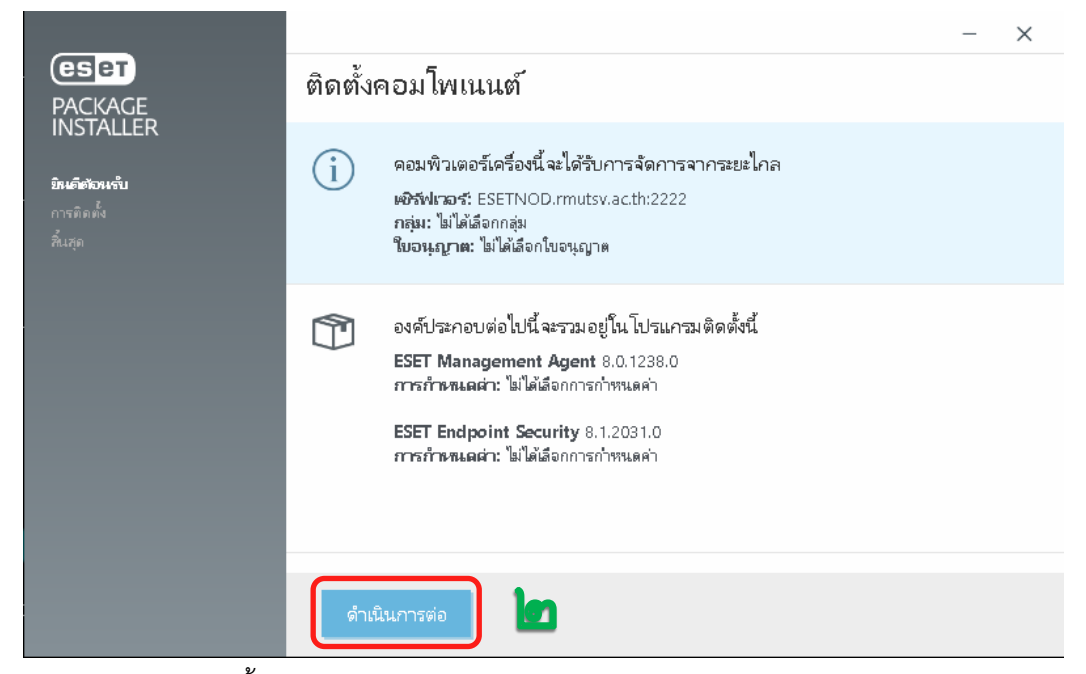

๓. โปรแกรมทำการติดตั้ง ESET Management Agent อัตโนมัติ

|                                                                       |                         |                                                                                                    | - ×  |  |
|-----------------------------------------------------------------------|-------------------------|----------------------------------------------------------------------------------------------------|------|--|
| eset<br>PACKAGE<br>INSTALLER<br>ยินมีต้อนซับ<br>ภาคติดขึ้ง<br>สิ้นสุด |                         | Unparalleled performance<br>ESET's multi-layered technology uses intelligence from 100 million<br>sensors worldwide to ensure you get the maximum level of<br>protection with the lowest possible demands on your system. |      |  |
|                                                                       | กำลังติดตั้ง ESET N     | lanagement Agent                                                                                                    | 97 % |  |
|                                                                       | Extracting files from N | ٧SI                                                                                                    |      |  |
|                                                                       |                         |                                                                                                    |      |  |
|                                                                       | ยกเลิก                  | ଗ                                                                                                    |      |  |

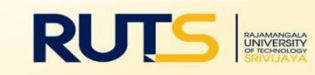

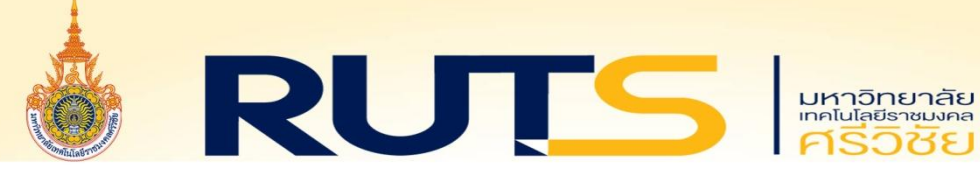

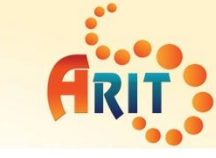

## ๔. โปรแกรมทำการติดตั้ง ESET Endpoint Security อัตโนมัติ

|                                                                                     |                                     |                                                                                                    | - ×                    |
|-------------------------------------------------------------------------------------|-------------------------------------|----------------------------------------------------------------------------------------------------|------------------------|
| <b>ESET</b><br>PACKAGE<br>INSTALLER<br>อินตีต้อนซับ<br>การติดต <b>ิ่ง</b><br>สันสุด |                                     | Unparalleled performance<br>ESET's multi-layered technology uses intelligence from 100<br>sensors worldwide to ensure you get the maximum level o<br>protection with the lowest possible demands on your syste | ) million<br>)f<br>em. |
|                                                                                     | กำลังติดตั้ง ESET Endpoint Security |                                                                                                    | 92 %                   |
|                                                                                     | ตตตง เตรเวอร                        |                                                                                                    |                        |
|                                                                                     | ยกเลิก                              | ¢                                                                                                    |                        |
|                                                                                     |                                     |                                                                                                    |                        |

๕. ขั้นตอนการติดตั้งเสร็จสมบูรณ์ คลิก **เสร็จ** และ Restart เครื่องคอมพิวเตอร์

|                      |                                                               | _ | × |
|----------------------|---------------------------------------------------------------|---|---|
| PACKAGE<br>INSTALLER | การติดตั้งเสร็จสมบูรณ์                                        |   |   |
| ขินดีต้อนนั้น        | แพ็คเกจทั้งหมดติดตั้งในคอมพิวเตอร์ของคุณเสร็จสมบูรณ์แล้ว      |   |   |
| การติดทั้ง<br>สันเซอ | ให้คลิก <i>เสร็จสิ้น</i> เพื่อดิดตั้งผลิตภัณฑ์ให้เสร็จสมบูรณ์ |   |   |
|                      | เรียนรู้เกี่ยวกับความปลอดภัย: <mark>ฐานความรู้</mark> ESET    |   |   |
|                      | เชื่อมต่อกับ ESET: 🕈 Facebook 🎔 Twitter 🤖 Youtube             |   |   |
|                      |                                                               |   |   |
|                      |                                                               |   |   |
|                      |                                                               |   |   |
|                      |                                                               |   |   |
|                      |                                                               |   |   |
|                      | নে <sup>5</sup> ন &                                           |   |   |

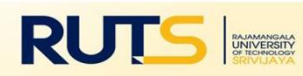

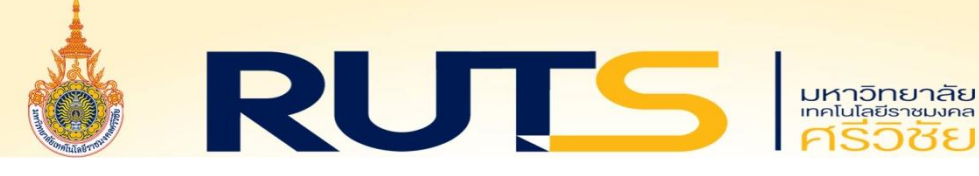

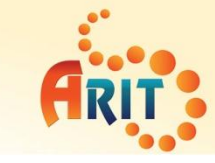

๖. โปรแกรม ESET Endpoint Security จะได้รับ License อัตโนมัติ

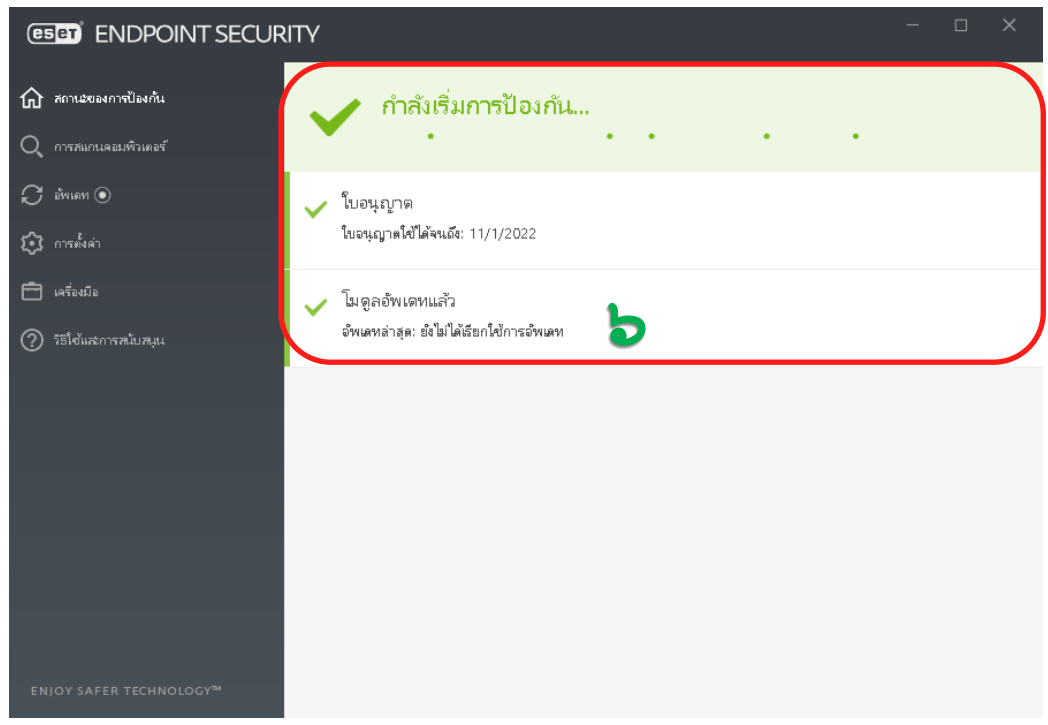

๗. โปรแกรม ESET Endpoint Security เชื่อมต่อและปรับปรุงฐานข้อมูลไวรัสอัตโนมัติ

| (ESET) ENDPOINT SECUR                | ΙΤΥ                                                                                                    | -          |         | ×    |
|--------------------------------------|----------------------------------------------------------------------------------------------------|------------|---------|------|
| 🏠 สถานะของการป้องกัน                 | อัพเตท                                                                                                    |            |         | ?    |
| Q การสแกนคอมพิวเตอร์<br>📿 อัพเดท •   | ESET Endpoint Security           เวอร์ชั่นปัจจุบัน         8.1.2031.0                                                                                                    |            |         |      |
| 🐼 การตั้งต่า<br>🖻 เครื่องมือ         | <ul> <li>การอัพเดทล้าเร็จครั้งล่าสุด: ยังไม่ได้เรียกใช้การอัพเดท</li> <li>การตรวจหาการอัพเดทที่สำเร็จครั้งล่าสุด: ยังไม่ได้ตรวจหาการอัพเดท</li> <li>แสดงโมดูลทั้งหมด</li> </ul> |            |         |      |
| (?) ริธิใช้และการสนับสมุน            | กำลังอัพเดหผลิตภัณฑ์ ความคิยหน้าของการยังเดท: 19,040 kB / 73,232 kB ชื่อไฟส์: em017_64_10.dll.nup                                                                               |            |         |      |
| ENJOY SAFER TECHNOLOGY <sup>TM</sup> | 🖓 ยกเลิกการจัพเดท 🕔 เปลี่ยน                                                                                                    | ความถี่ของ | งการจัพ | เเตห |

๘. มีปัญหาในการติดตั้งโปรแกรม ESET Endpoint Security สามารถติดต่อได้ที่ โทรศัพท์ : ๐-๗๔๓๑-๗๑๐๐ ต่อ ๑๑๖๐ - ๑๑๖๑, ๓๐๓๐ หรือ IP Phone : ๓๙๑๘ ติดต่อผ่านเพจ สำนักวิทยบริการและเทคโนโลยีสารสนเทศ มทร.ศรีวิชัย

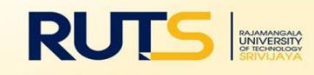